## **FINANCIAL AID OFFICE**

# Guide to Complete Entrance Counseling and Master Promissory Note MPN

## **Entrance Counseling**

- You will need to access the followinglink https://studentaid.gov/
- You will need to place your cursor on "Loans and Grants"
- 3. Select the option
- "Loan Entrance Counseling".

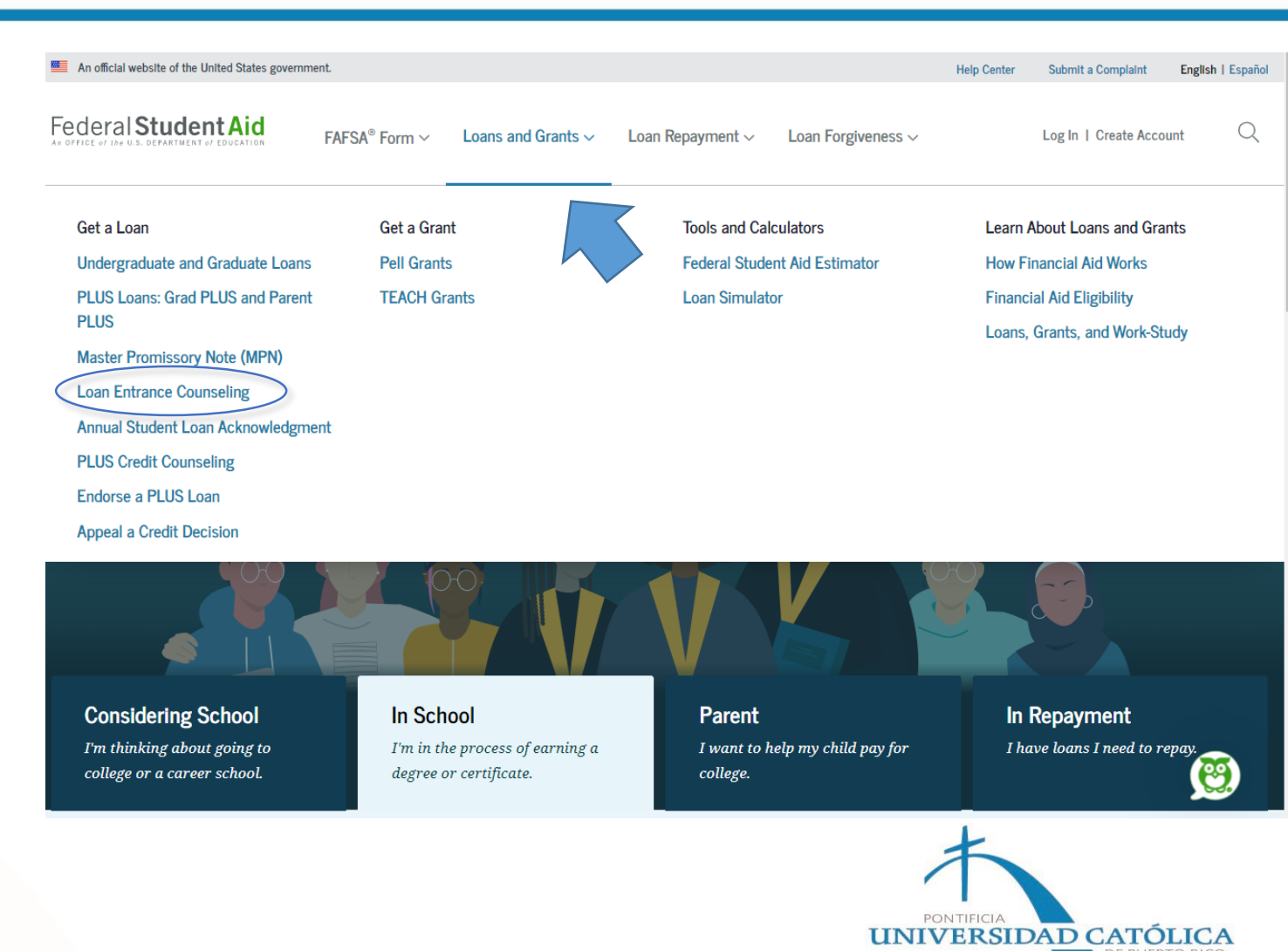

## Select Your Student Status to Begin

Your school may have different entrance counseling requirements. Check with your school's financial aid office to be sure that the counseling on this Web site satisfies your school's entrance counseling requirements.

If your school requires you to complete and return a written entrance counseling document, download 🖄 Entrance Com

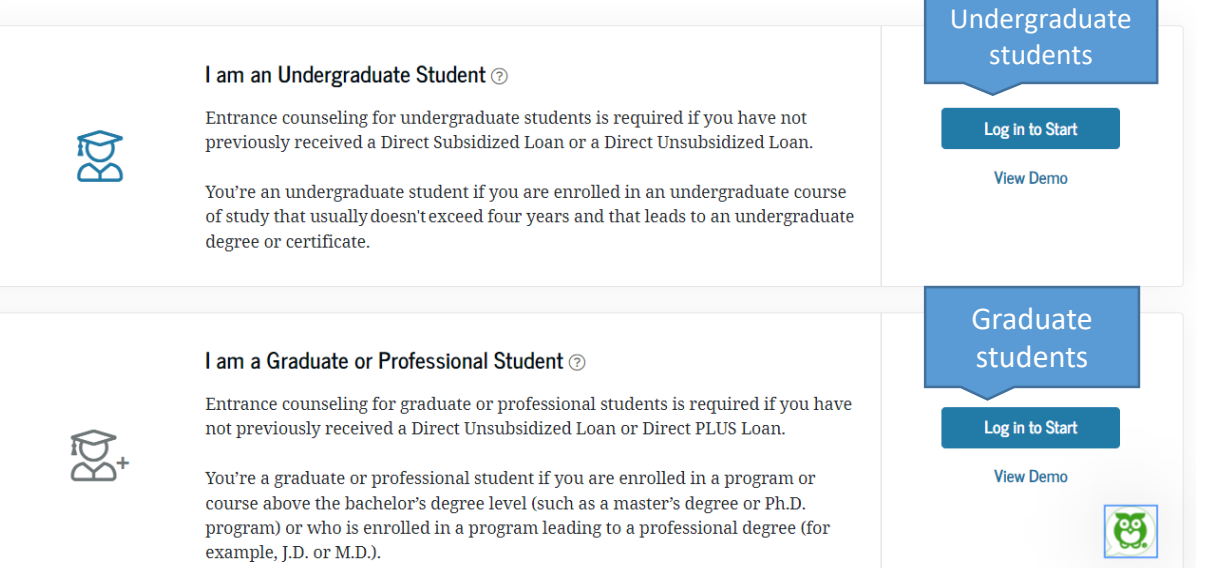

After choosing the student status, you must enter your credentials. The credentials are the same one you use to complete the FAFSA.

| Log In       | $\mathfrak{O}$                       |
|--------------|--------------------------------------|
| FSA ID Usern | ame, Email, or Phone                 |
| Password     | Show Password                        |
|              | Log In                               |
| Forg         | ot My Username   Forgot My Password  |
| Don'         | t have an account? Create an Account |

Help Me Log In to My Account

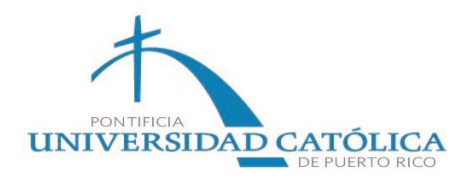

After validating and confirming your data, you will be able to see the Entrance Counseling and the estimated time to complete it.

You will need to press "continue".

#### **Entrance Counseling Overview** () 20 - 30 Minutes

Entrance Counseling is required for students who have not previously received a subsidized/unsubsidized loan or PLUS loan (graduate/professional students only) under the Direct Loan Program ⑦ or Federal Family Education Loan (FFEL) Program ⑦.

## What You'll Learn and Do in Entrance Counseling

#### Notify Your School (R)

\$

Select the school(s) you'd like to notify of your counseling completion. If you'll be transferring schools, be sure to add those too.

#### Learn What School Costs and How to Pay for It

Understand what your education will cost and the options available to cover those costs, including borrowing federal student loans.

Prepare for Successful Repayment žΞ Understand your repayment obligation and

what it means to take out a federal student loan.

**Check Your Skills** ?

Exit

Review what you've learned with a few short knowledge checks.

UNIVERSIDAD CATOLICA

## Let's Notify Your School

Select up to three schools you want to notify of your entrance counseling completion.

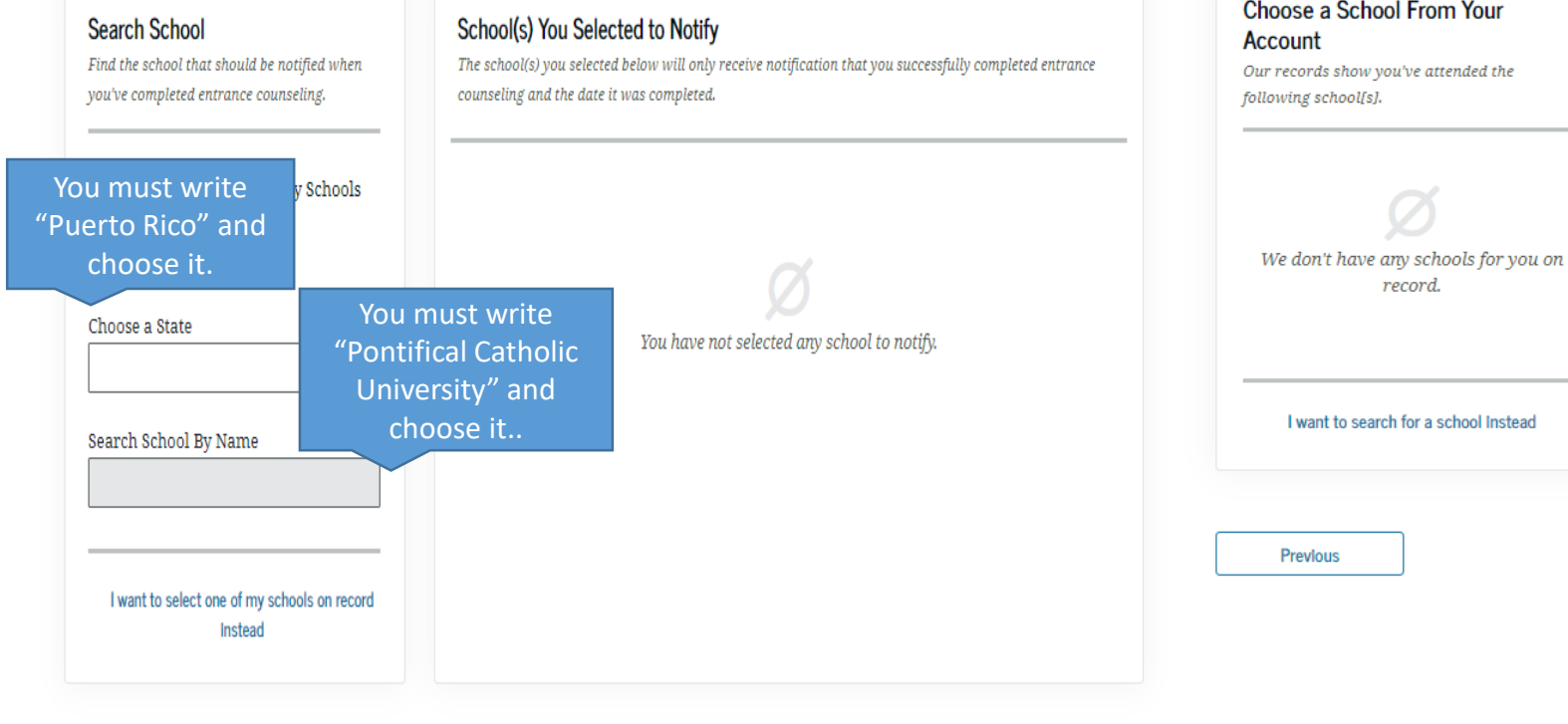

## Let's Notify Your School

Select up to three schools you want to notify of your entrance counseling completion.

Choose a School From Your

School(s) You Selected to Notify The school(s) you selected below will only rece counseling and the date it was completed.

> PONTIFICAL CATHOLIC UNIVERSITY OF PUERTO RICO (THE) 2250 BOULEVARD LUIS A FERRÉ AGUAYO, PONCE, PR 007170655

🛍 Remove

School Code G03936

After having selected both,

it should appear like this.

Continue

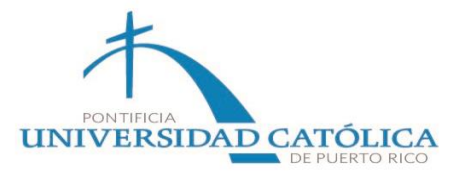

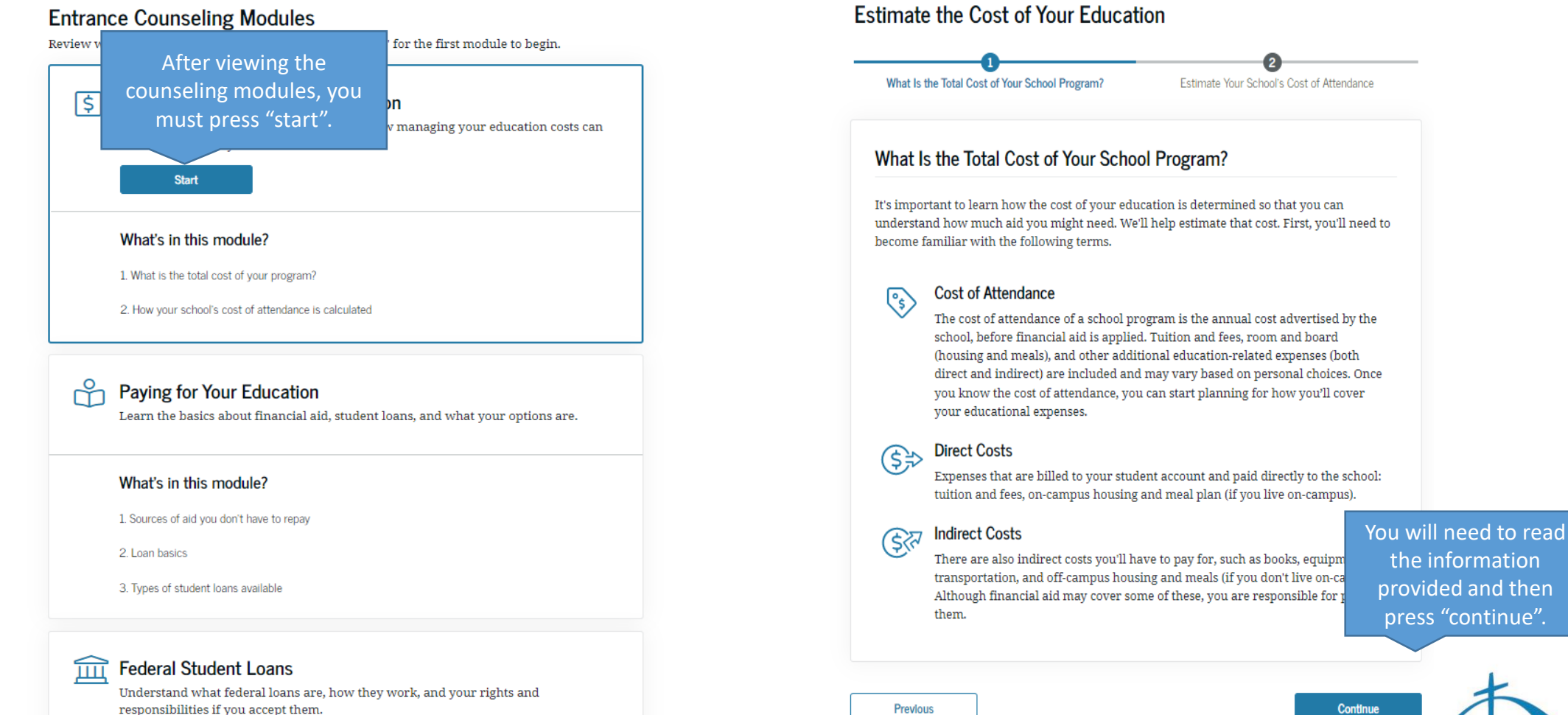

PONTIFICIA

**UNIVERSIDAD CATOLICA** 

Previous

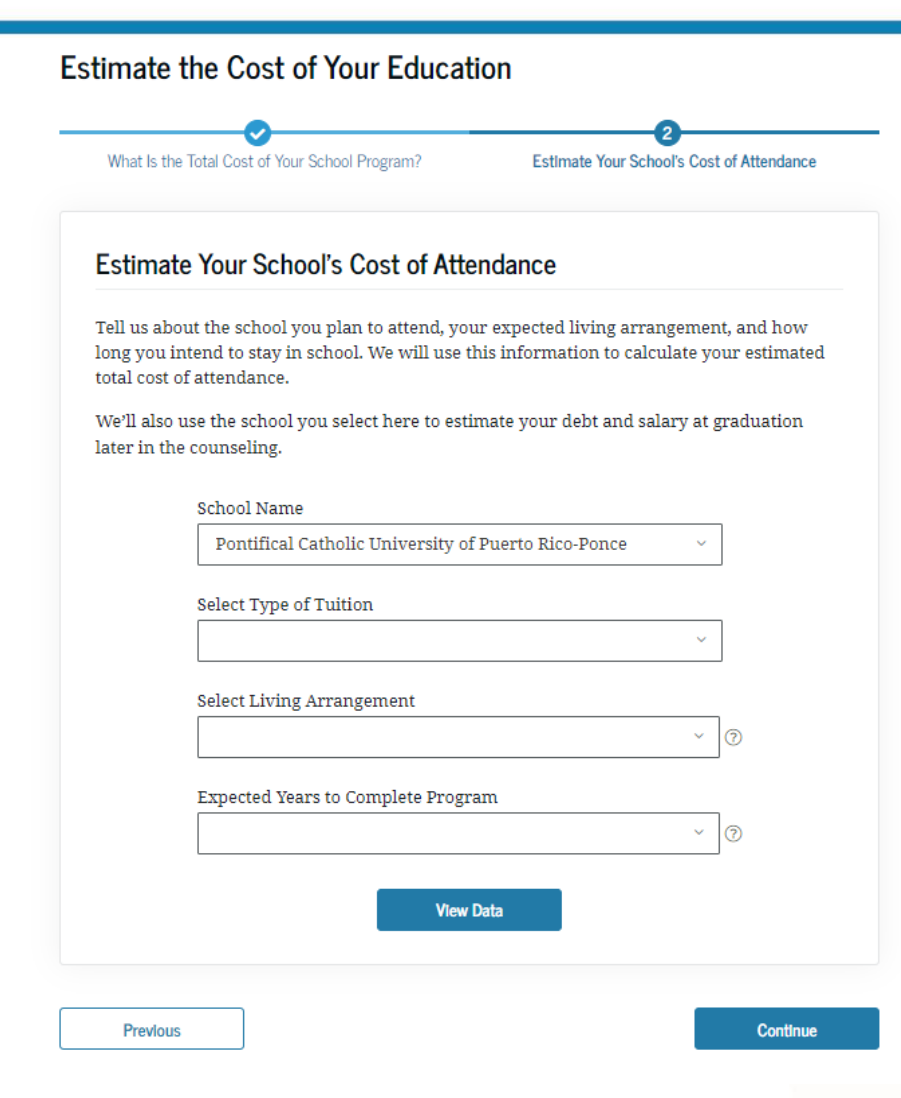

You will find some boxes that you must fill in to go to the next page.

Some of these boxes will help you visualize the approximate costs of study.

It should be noted that the amounts shown will be approximate, given that the circumstances and needs of each student may vary.

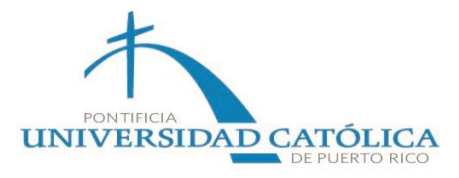

### Paying for Your Education

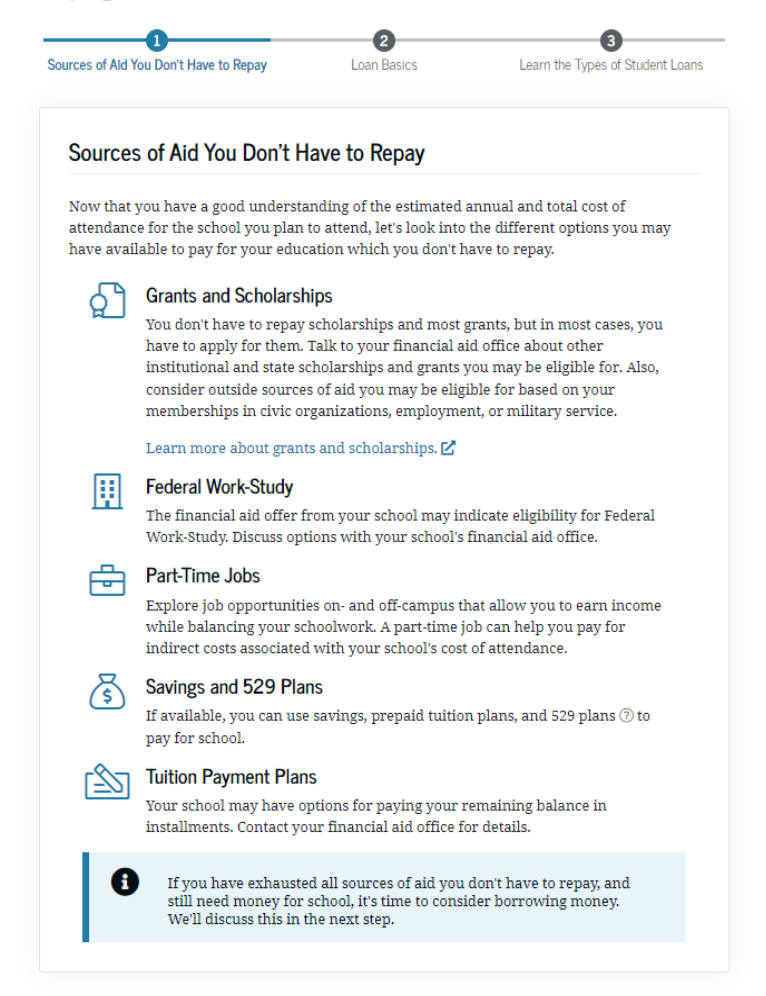

## Throughout the assessment you will read important information for your knowledge and then answer some questions based on the information read.

## Check Your Knowledge

Question 1 of 3

Please read the following questions carefully and choose an answer from the choices below. After you select an answer, select "Continue."

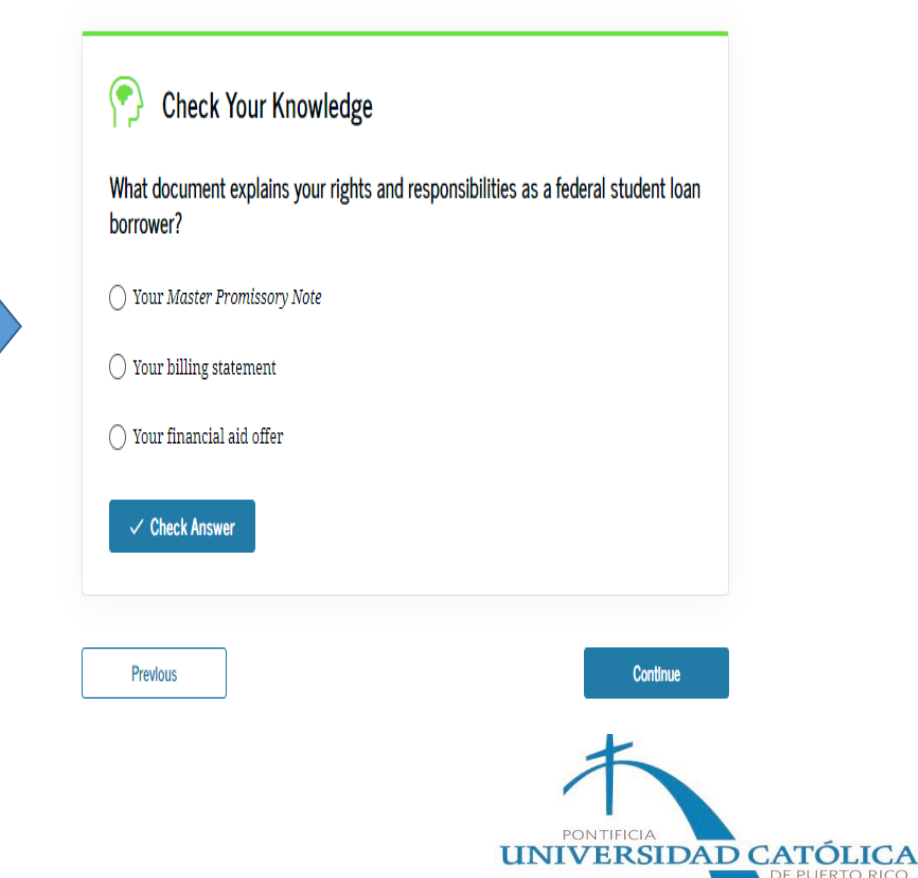

Once the counseling is over, you will be able to see your confirmation. Then, you must proceed to complete the Master Promissory Note (MPN).

## Darysabel, You've Successfully Completed Entrance Counseling!

The school(s) you selected will be notified of your entrance counseling completion within the next 24 hours.

## Go To My Documents

View/Print Borrower's Rights and Responsibilities Statement for Direct Subsidized and Unsubsidized Loans 🗹

View/Print Borrower's Rights and Responsibilities Statement for Direct PLUS Loans 🗹

## ₩ What's Next After Entrance Counseling

- Complete your Annual Student Loan Acknowledgment for this award year
- Check out *Loan Simulator* for more information on repayment plans

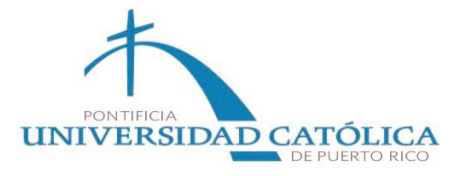

More questions? Visit Frequently Asked Questions or Contact Us.

## Master Promissory Note | MPN

Once you have completed the Entrance Counseling:

- You should put the cursor over "Loans and Grants".
- Select the "Master Promissory Note | MPN option".

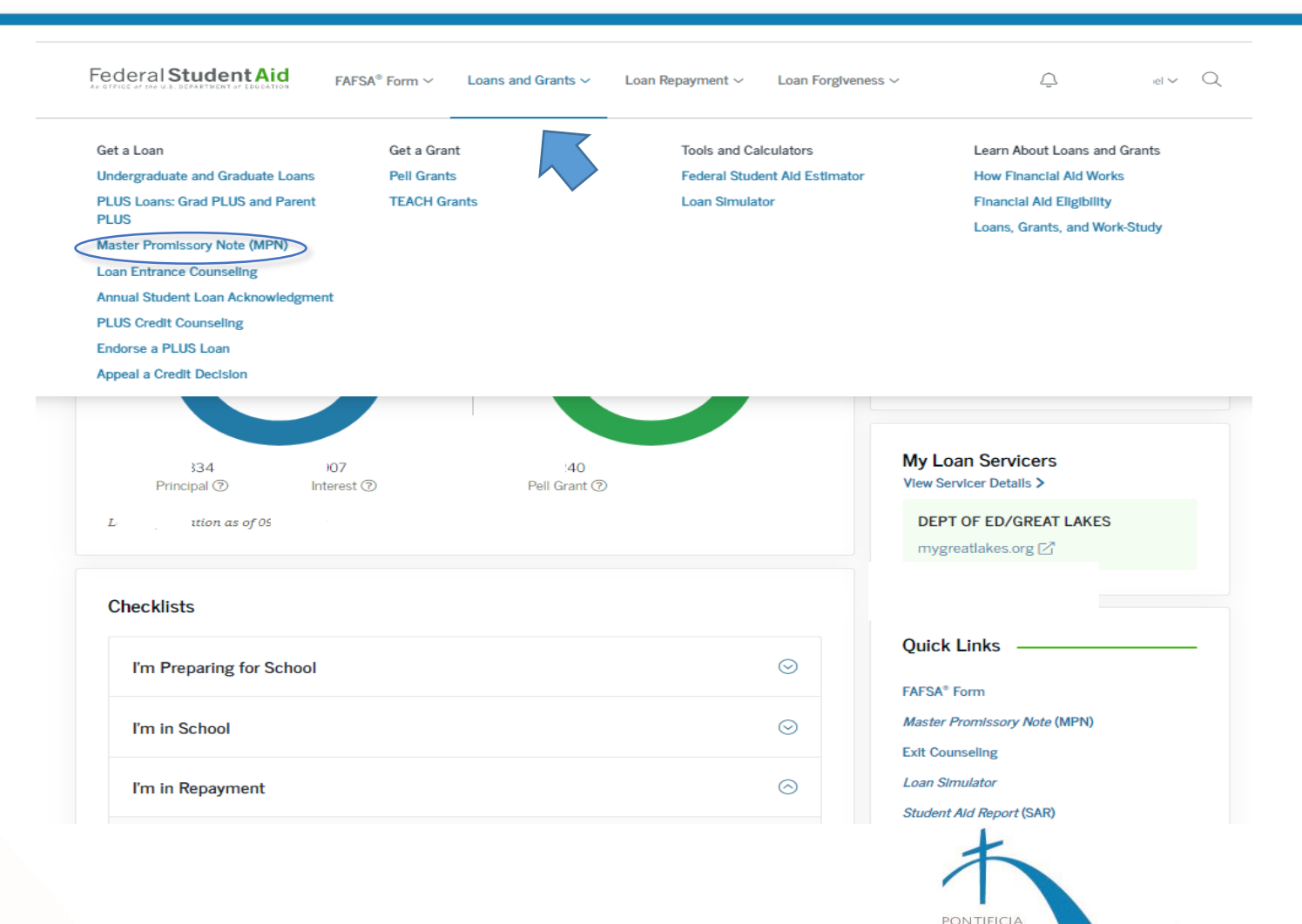

UNIVERSIDAD CATÓLICA

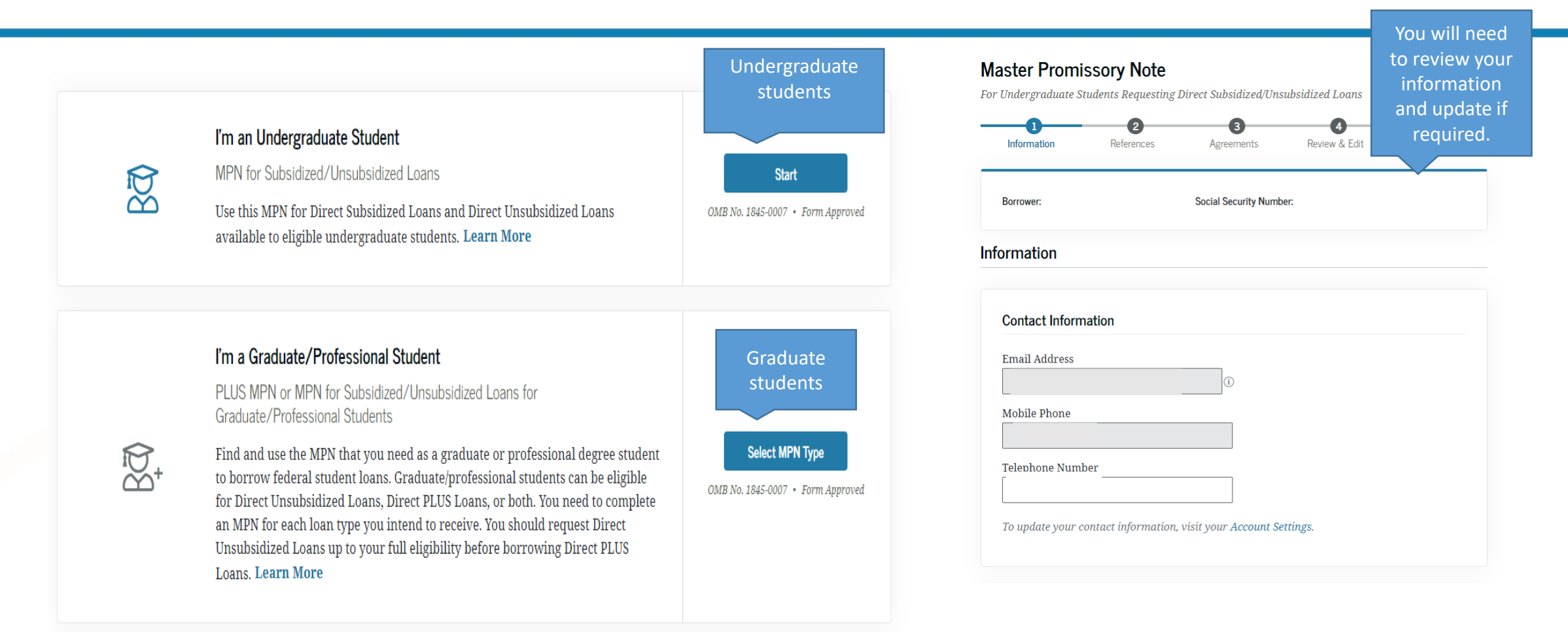

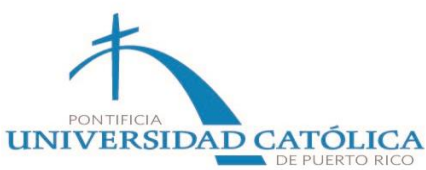

## Information

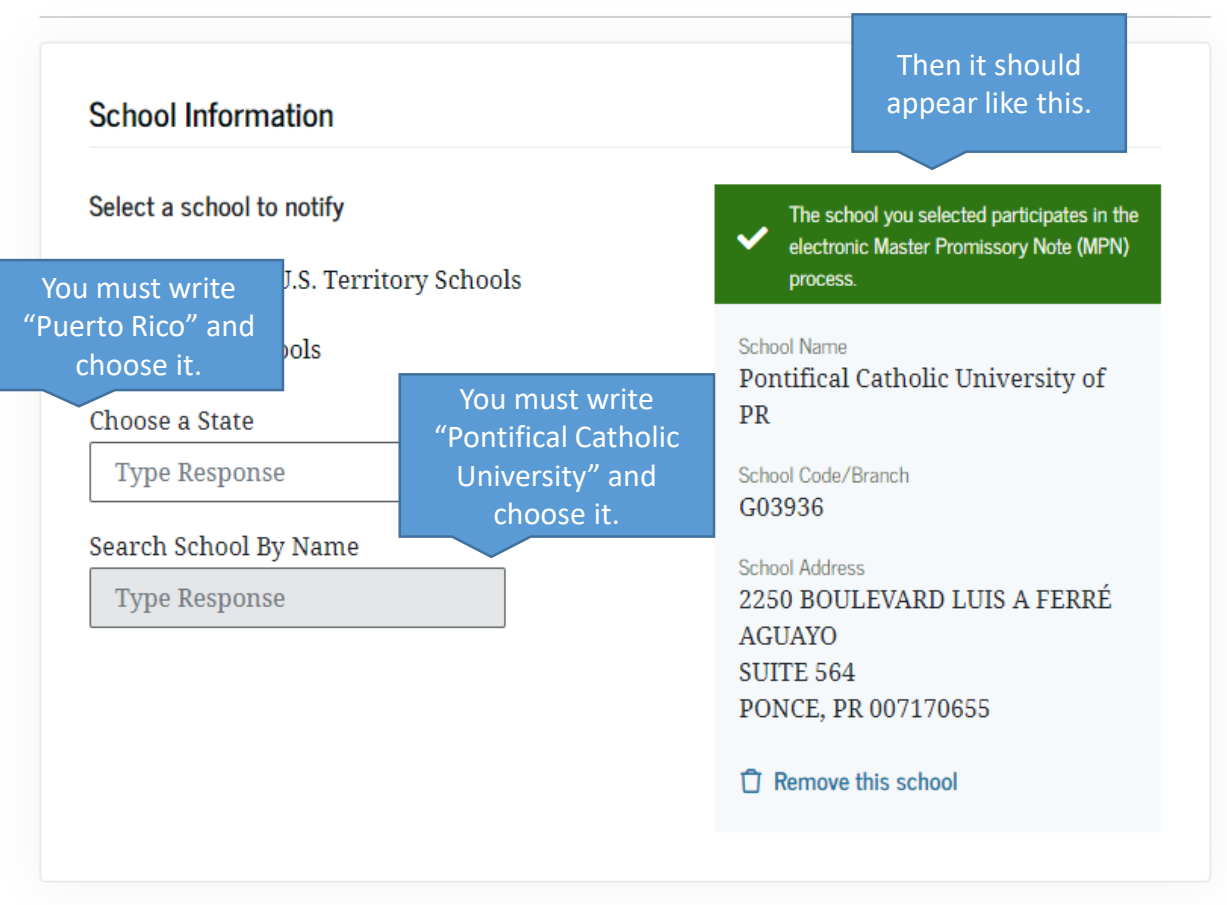

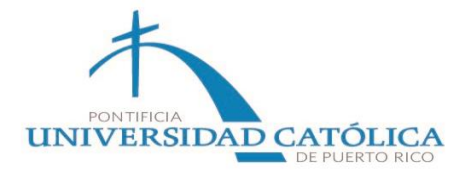

### Previous

### **Reference Information**

Enter the requested information for two persons with different U.S. addresses and who have known you for at least three years. The references should be people who will be able to help us contact you in the future if we are unable to reach you. References are only used for this purpose and are never required to repay your loan.

Please note the following information about your references:

- The first reference should be a parent or legal guardian.
- References must have different addresses and telephone numbers.
- References who live outside the United States are not acceptable.
- If the reference does not have a telephone number, enter N/A.
- Providing an email address for a reference is optional. If an email address is provided, we may
  use it to communicate with the reference.

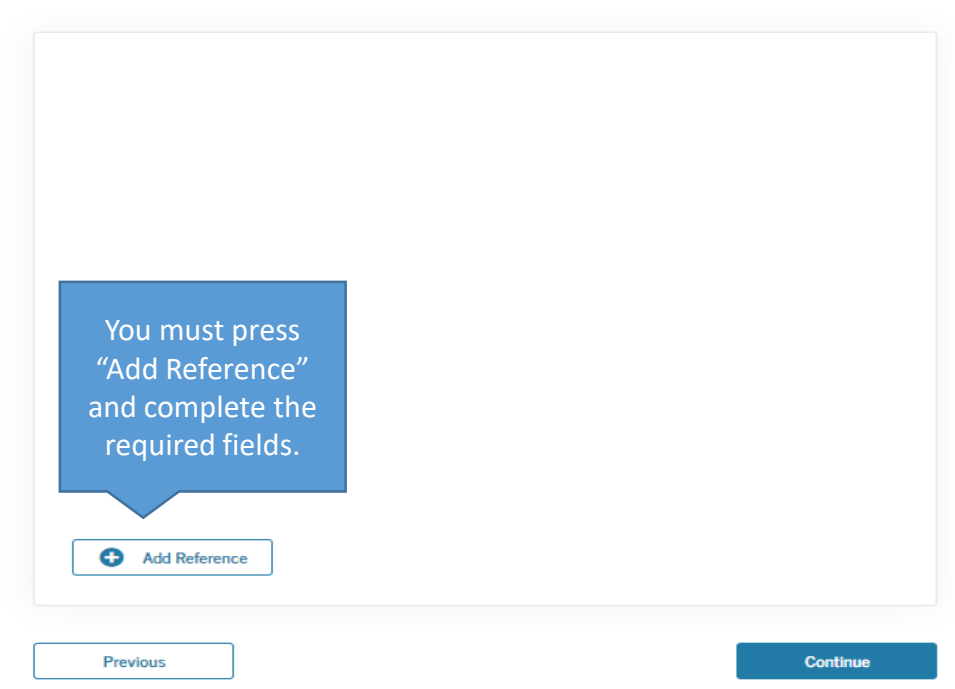

| -             | Add two refere | inces or select from | a list of references you've previo | nusly saved.                                                        |
|---------------|----------------|----------------------|------------------------------------|---------------------------------------------------------------------|
| (             | 0 of 2 Added   |                      |                                    | say savea.                                                          |
| $\rightarrow$ |                |                      |                                    | Show Info ⊙                                                         |
|               |                |                      |                                    | Show Info 📀                                                         |
|               |                |                      |                                    |                                                                     |
| (             | Add Refe       | rence                |                                    | You will need to<br>select both<br>references before<br>continuing. |
|               | Previous       |                      |                                    | Continue                                                            |
|               |                |                      |                                    |                                                                     |

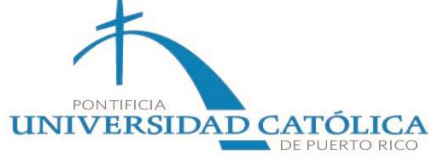

| Δ.           | σr |   | on | no    | nt | tc. |
|--------------|----|---|----|-------|----|-----|
| $\mathbf{n}$ | 21 | C |    | I I C |    | LO  |

## You must read all the conditions.

#### MPN Agreement (1 of 5)

#### Borrower Request, Certifications, Authorizations, and Understandings

I request a total amount of Direct Subsidized Loans and/or Direct Unsubsidized Loans under this Master Promissory Note (MPN) that cannot be more than the maximum amounts I am eligible to receive, as provided under federal law and explained in the MPN Terms and Conditions and in the Borrower's Rights and Responsibilities Statement that accompanies this MPN.

#### Under Penalty of Perjury, I Certify That:

- A. The information I provide on this MPN and that I update from time to time is true, complete, and correct to the best of my knowledge and belief.
- B. I will use the loan money I receive only to pay for my authorized educational expenses for attendance at the school that determined I was eligible to receive the loan, and I will immediately repay any loan money that is not used for that purpose.
- C. If I owe an overpayment on a Federal Perkins Loan or on a grant made under the federal student aid programs (as defined in the MPN Terms and Conditions), I have made satisfactory arrangements to repay the amount owed.
- D. If I am in default on a federal student loan, I have made satisfactory repayment arrangements with the loan holder to repay the amount owed.
- E. If I have been convicted of, or if I have pled nolo contendere (no contest) or guilty to, a crime involving fraud in obtaining federal student aid funds, I have fully repaid those funds.

#### For Each Direct Subsidized Loan and Direct Unsubsidized Loan I Receive Under This MPN. I Authorize:

- A. My schools, the U.S. Department of Education (ED), and their agents and contractors to release information about my loan to the references I provide and to my immediate family members unless I submit written directions otherwise or as otherwise permitted by law.
- B. My schools, ED, and their agents and contractors to contact me regarding my loan request or my loan, including repayment of my loan, at any cellular telephone number I provide now or in the future using automated dialing equipment or artificial or prerecorded voice or text messages.

#### I Understand That:

- A. My school is authorized to credit my loan money to my account at the school and to pay to ED any refund that may be due up to the full amount of the loan.
- B. I have the option of paying the interest that accrues on my loans during grace, in-

### Sign and Submit

fees.

Preview Draft MPN Promises I promise to pay to ED the full amount of all loans that I receive under this MPN in accordance with the terms of the MPN, plus interest and any other charges and fees that I may be required to pay under the terms of the MPN. If I do not make a payment on a loan made under this MPN when it is due, I promise to pay reasonable collection costs, including but not limited to attorn Once you have finished I promise that I will not sign this MPN before reading the enti reading the conditions read it, or told that I am not required to read it. and certify it, you must sign with your name. My signature certifies that I have read, understand, an conditions of the MPN, including the Borrower Reques Your name must match Authorizations, and Understandings, the MPN Terms a Borrower's Rights and Responsibilities Statement. your credential account. Sign and Submit I understand that more than one loan may be made to me under this MPN. I understand that by accepting any disbursement issued at any time under this MPN. I agree to repay the loan associated with that disbursement. First Name Middle Initial - optional

Last Name

The time and date of your signature will be recorded and included as part of your completed MPN.

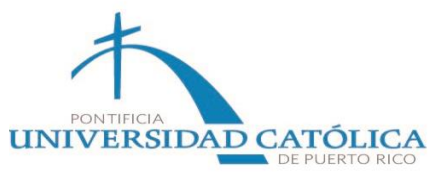

Promissory Note (MPN) has been completed, you will be able to see its confirmation and the process will have been

## You have successfully submitted your MPN

## The school you selected will be notified of your MPN completion within the next 24 hours.

Your school will tell you which loans, if any, you are eligible to receive. If you have questions regarding any of the following, contact the school's financial aid office:

- your loan eligibility,
- the next steps in the processing of your loan,
- when the loan will be disbursed (paid out), or if you no longer wish to receive the loan.

Go to My Documents

View PDF Document

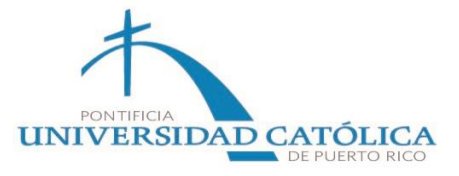